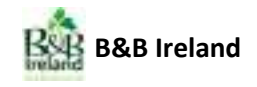

## How to Book a B&B with a Tour Operator Voucher

- Find a B&B click into the text box under the heading 'Find a B&B' and type your destination of choice – a drop down menu will appear with a list of locations. Click your location of choice into the text box.
- 2. Select your arrival date
- 3. Select 'Number of nights' you wish to stay
- 4. Select 'Number of Adults / Children'
- 5. Click 'Search'

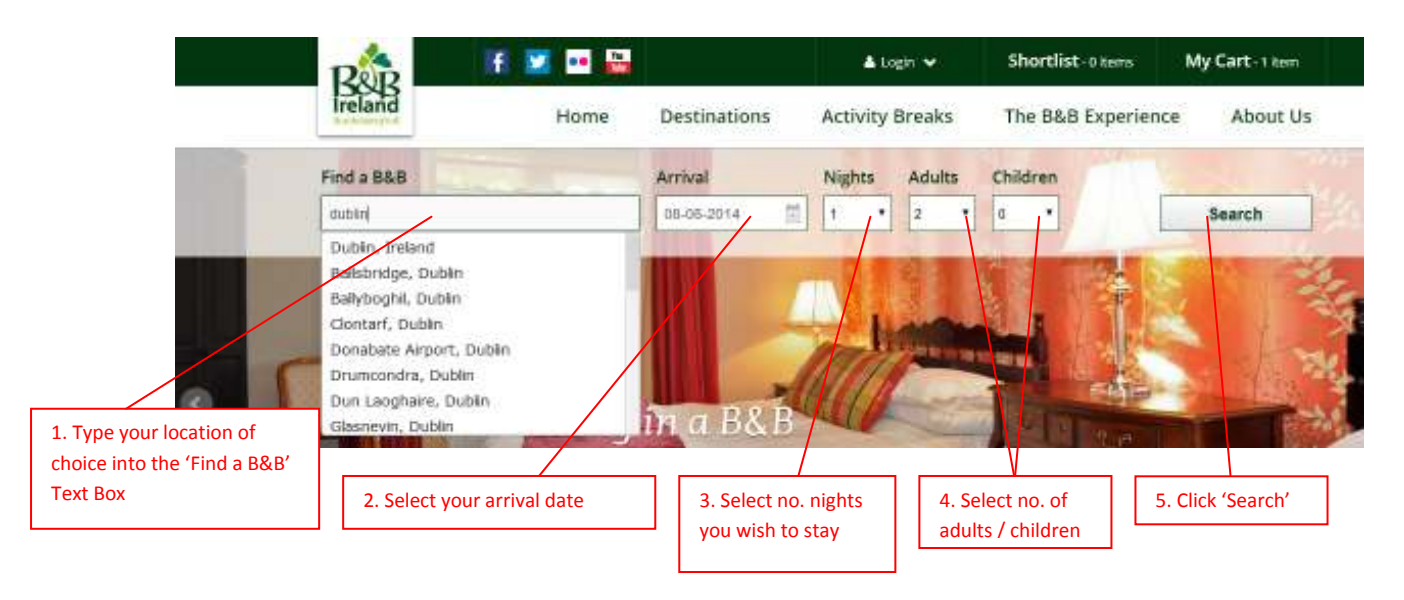

- 6. A list of B&Bs in your chosen location will appear.
- To filter B&Bs by your voucher star-rating Under the 'Filter By:' heading on the left-hand side of your page, click on 'Tourist Board Rating' – A list of B&Bs that accept your voucher star-rating will appear. Tick your star-rating of choice and click 'Filter'.
- 8. Once you have found your ideal B&B click 'Book Rooms'.

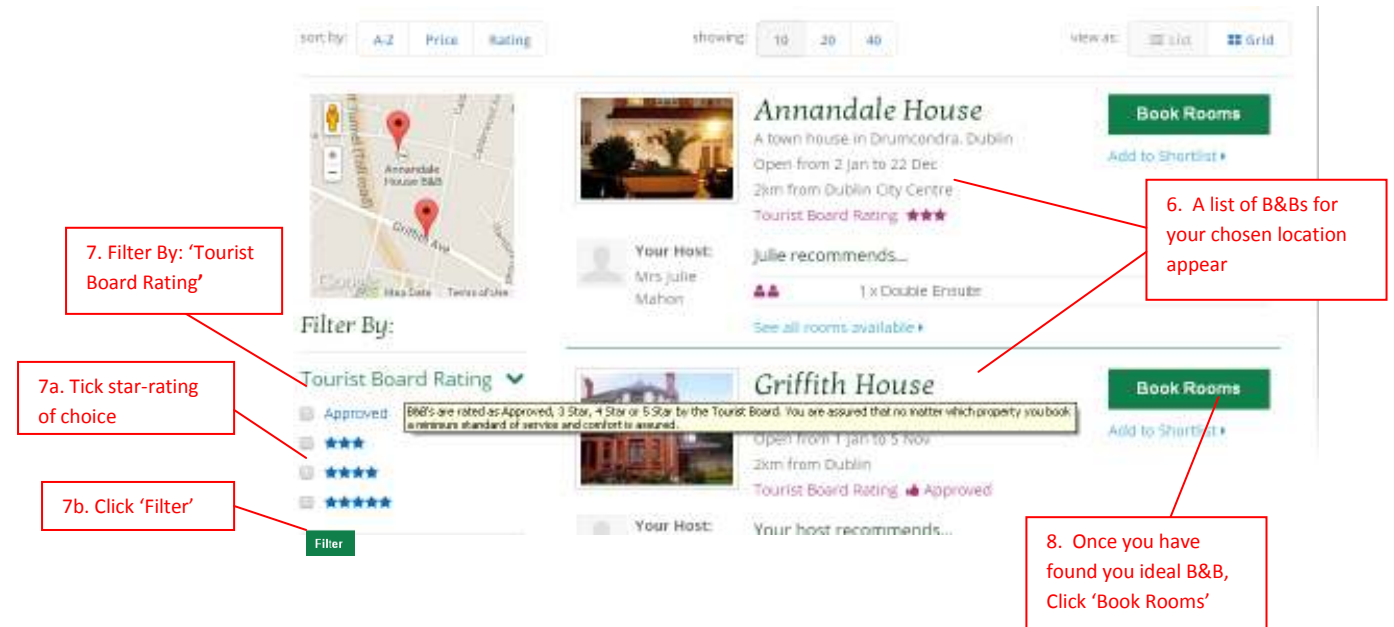

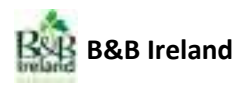

9. Click 'Add Room to my Cart' or if you want to see the other room types the B&B is offering click 'see all room types available'.

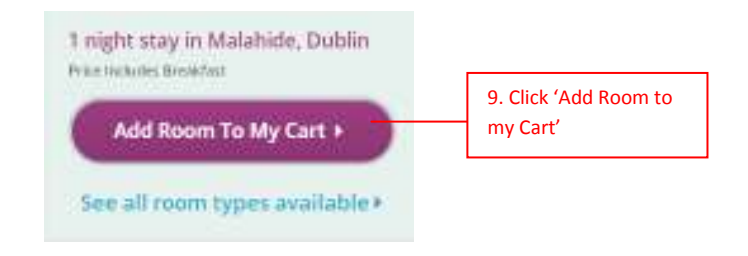

- Cart page Scroll-down the page to view your booking details. Select your 'Estimated Arrival Time' and include any 'Special Requirements' you may have. Click 'Update' to save your information.
- 11. Once you are happy that all your booking details are correct click 'Checkout'.

|                                                      | Estimated Arrival Time:                                                                                                    | Please Note: Check-In times are <b>3pm-6pm.</b><br>Please contact 8&B for arrivals outside of these times. |
|------------------------------------------------------|----------------------------------------------------------------------------------------------------|----------------------------------------------------------------------------------------------------|
| 10. Select your<br>'Estimated Arrival Time'          | Bemeve: check this to remove this term<br>Special Requirements<br>If you have any special requirements (e.g. diet<br>B&B host, please enter the details here. | ary requirements. arrival information. a special occasion) that you would like to share with your          |
| 10a. Any 'special<br>requirements', add<br>them here | Empty                                                                                                    | 10b. Update Update                                                                                         |

12. Options: New voucher customer click **'Register'** and **'Create your B&B Ireland Profile'** by filling out the form. (Having an account allows you to manage your reservation and makes future reservations quicker as contact details are stored. Alternatively, you can click **'Checkout as a guest'** no account will be created or information stored.

|                                                                      | Checkout - Login/Register                                                                                                    |
|----------------------------------------------------------------------|----------------------------------------------------------------------------------------------------|
|                                                                      | Please login using your existing account or register to create an<br>account. Having an account allows you to manage your reservations<br>and makes future bookings quicker as your contact details will be<br>stored in your profile. B&B Ireland do not share this contact data |
|                                                                      | With any third parties. 12a. Register and 'create your B&B Ireland   Login > Register >   Profile'. Account allows you to manage reservations and makes future reservations                                                                                                    |
| 12b. Alternatively, use the 'Checkout as                             | Or you can checkout as a guest but you won't be able to ma<br>your booking afterwards.                                                                                                    |
| a guest' option. No account will be<br>created or information stored | Checkout as a guest »                                                                                                    |

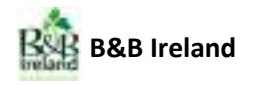

13. Complete your 'Contact Details' then click 'next step' (only used to confirm booking).

14. Complete your 'Billing Details' - then click 'next Step' (only used to confirm booking).

|                   | Contact Details                                                                                                    | Billing Details                                                  |
|-------------------|----------------------------------------------------------------------------------------------------|------------------------------------------------------------------|
|                   | Please enter your contact details below. We respect your privacy<br>and your contact details are only used to confirm your booking. | Please enter your billing details below to confirm your booking. |
|                   | Fields marked with * must be completed.                                                                                             | Fields marked with * must be completed.                          |
|                   | First Name *                                                                                                    | House or Building Name                                           |
|                   |                                                                                                    |                                                                  |
|                   | Surname *                                                                                                    | Street *                                                         |
|                   | ¬ //                                                                                                    |                                                                  |
| 13. Complete      | Phone *                                                                                                    | Town / City * 14a. Complete                                      |
| 'Contact Details' |                                                                                                    | 'Billing Details'                                                |
|                   | Mobile *                                                                                                    | Post Code / Zip                                                  |
|                   |                                                                                                    |                                                                  |
|                   | email Address *                                                                                                    | State / Province *                                               |
|                   | Confirm Email Address *                                                                                                    |                                                                  |
|                   |                                                                                                    | Country *                                                        |
|                   |                                                                                                    | Choose                                                           |
|                   | 122 Click (port stop)                                                                                                    |                                                                  |
|                   | 13a. Click Hext step                                                                                                    | 14b. Click 'next step'                                           |
|                   |                                                                                                    |                                                                  |

## 15. Complete your 'Payment Details'

**Please Note:** No money will be deducted from your card. Credit Card details are held in the event of a No-Show or late cancellation.

|                                                                                                    | Payment Details                                                                                                    |  |  |
|----------------------------------------------------------------------------------------------------|----------------------------------------------------------------------------------------------------|--|--|
|                                                                                                    | Your booking is completely secure and your<br>payment information is protected at all times.                                                                                                    |  |  |
| 15. Complete 'Payment Details'<br>No Money will be taken from<br>your credit card. Details are held<br>in the event of a No-Show or late<br>cancellation | PLEASE NOTE: B&B ireland do not debit any money from your card<br>for this reservation. This is a free service to Youcher customers. We<br>do however hold your card details as a deposit in the event of a no-<br>show or late cancellation.<br>Fields marked with * must be completed.<br>Card Type * |  |  |
|                                                                                                    | VISA *                                                                                                    |  |  |
|                                                                                                    |                                                                                                    |  |  |

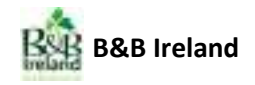

16. Confirmation page – Check you booking details are correct and then proceed to: Tick ☑ terms and Conditions and click on '**Confirm Order'**.

| rder Information                                                                                                    |                                                                   | and much                                                                                                    |                                        |
|----------------------------------------------------------------------------------------------------|-------------------------------------------------------------------|----------------------------------------------------------------------------------------------------|----------------------------------------|
| Economer Devalla Card Details<br>Dato Repuit<br>Economo Number: Dato Repui<br>Number: Dato Repui<br>N |                                                                   | Card Ciralia<br>Natial Claim Regan<br>Nation Reconstruction<br>Reging CB/14                                                                                                    | 16a. Check booking details are correct |
| Seashore<br>Door fan Balykerins fa<br>Taats Gard fang <b>drif</b>                                                                                                    |                                                                   | 1000                                                                                                    |                                        |
| The state                                                                                                    | Kighte<br>Adulte<br>Coldver                                       | 1<br>7<br>8                                                                                                    | 16b. Tick 'Terms and Conditions'       |
|                                                                                                    | ⊟ Say d'Arrad<br>© O4ct act                                       | 6.45 <u>8</u> .2914<br>1.6 <u>8</u> .2914                                                                                                    |                                        |
| Terms & Condition                                                                                                    | 181<br>National attice tablesing and<br>National Langester at the | Second and a second of a line of the second second s | Ty man a first decision                |
| do too kanada sa                                                                                                    |                                                                   |                                                                                                    | 16c. Click 'Confirm Orde               |

17. Booking is now complete and you will see the text:

**'Thank you for your booking through B&B Ireland's voucher site reserveabandb.com. Your booking was successful'.** This page will have detailed information on the booking you have just completed and contact details of the B&B Ireland Reservations Department.

18. You will receive a booking confirmation by email with full details of your booking

## Please present your voucher to your B&B Host on arrival.